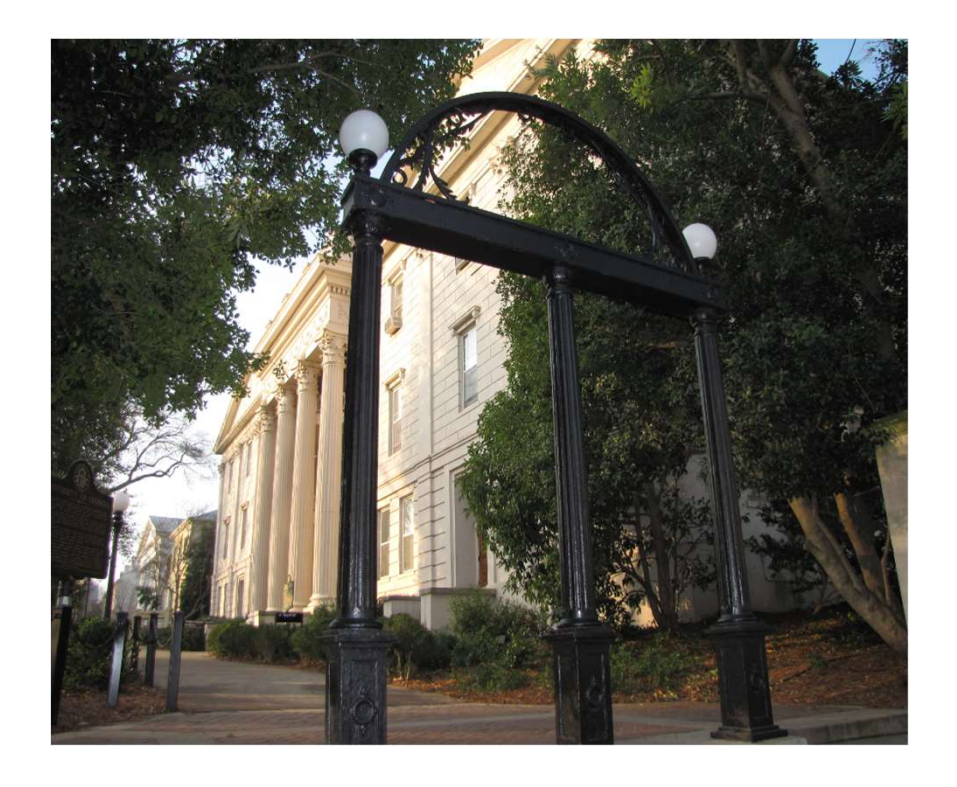

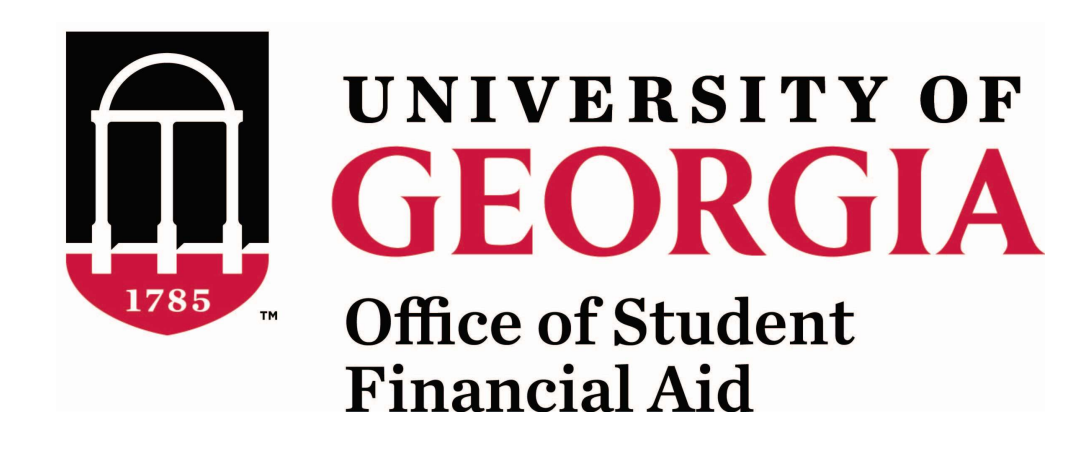

How to Access Your Award Offer & Cost of Attendance in Athena

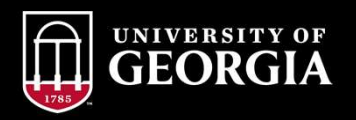

## Login to Athena with your UGA MyID & Password

### athena.uga.edu

#### ATHENA

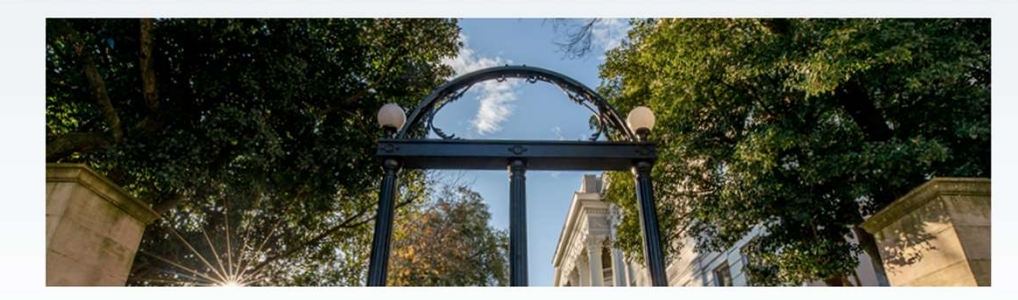

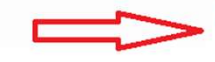

Login to Athena Office of Student Financial Aid Usin with your MyID and Visit the Office of Student Password to view your information. Financial Aid Website.

I Office of the Registrar Visit the Office of the Registrar website. Student Account Services Visit the Bursar and Treasury Services website.

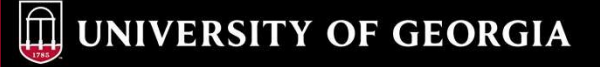

# **Click on the Financial Aid tab**

### ATHENA

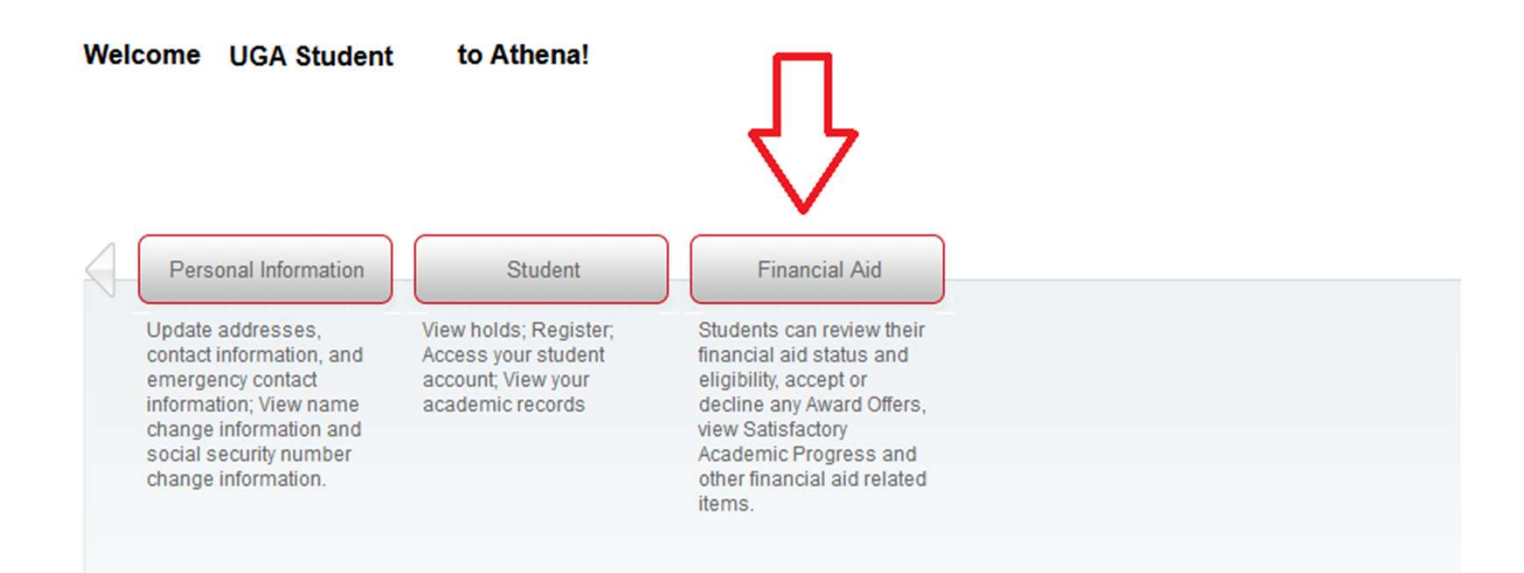

## Select the Award Year from the drop down menu

#### $\equiv$ ATHENA

| Financial Aid Award Year: 2021-2022                                                                                                    |                           |
|----------------------------------------------------------------------------------------------------|---------------------------|
| Home Award Offer Financial Aid History Resources Notifications Satisfactory Academic Fro                                                                                                    | gress conege>             |
| (i) Looking for scholarships?<br>Click here to start getting matched to scholarships within ScholarshipUniverse! ScholarshipUniverse is<br>art scholarship matching system that maximizes opportunities for students and was developed to hel | a state of the p students |
| Student Requirements <sup>®</sup>                                                                                                    |                           |
| FAFSA Student Aid Report (SAR) from Dept of<br>Education<br>Last update: 10/28/2020                                                                                                    | SATISFIED                 |
|                                                                                                    |                           |

**UNIVERSITY OF GEORGIA** 

# **<u>Click on Award Offer</u>**

#### $\equiv$ ATHENA

| Fina<br><sub>Home</sub> ( | Award Offer Financial Aid History Resources Notifications Satisfactory Academic Progress Col                                                                                                    | 🗹 d           |
|---------------------------|----------------------------------------------------------------------------------------------------|---------------|
| <b>(i</b> )               | 2021-2022 ESTIMATED AWARDS<br>Your Estimated Award below is not your Official Award and is for planning purposes only. Official 2021-22 Awards will be available beginning in ear<br>June. If you are offered Federal Work-Study and/or Loans on your Official Award, you will be able to accept/decline these funds in June | <b>~</b><br>y |
| i                         | <b>Looking for scholarships?</b><br>Click here to start getting matched to scholarships within ScholarshipUniverse! ScholarshipUniverse is a state of the art scholarship matching system that maximizes opportunities for students and was developed to help students                                                       | ~             |
| <b>(i</b> )               | Potential HOPE/Zell Miller Scholarship Recipient Potential HOPE Scholarship eligibility is based on preliminary data received from the Georgia Student Finance Commission (GSFC). Zell Miller                                                                                                    | ~             |

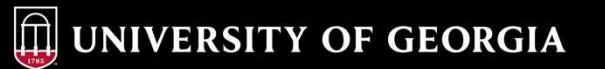

# While on the Award Offer tab, you can scroll down to see Housing Status, Grants & Scholarships to Pay for College, Options to Pay Net Costs and/ or Loans

| ■ ATHENA |                            |                      |             |             |                        |
|----------|----------------------------|----------------------|-------------|-------------|------------------------|
|          | Housing Status ®           |                      |             |             |                        |
|          | Campus Housing             |                      |             |             |                        |
|          |                            |                      |             | ß           |                        |
|          | Grants and Scholarships    | to Pay for College ® |             |             | ^                      |
|          | Туре                       | Fall 2021            |             | Spring 2022 | Amount                 |
|          | Federal Pell Grant         | \$3,248.00           |             | \$3,247.00  | \$6,495.00<br>ACCEPTED |
|          | HOPE Scholarship           | \$3,840.00           |             | \$3,840.00  | \$7,680.00<br>ACCEPTED |
|          | Federal Supp Edu Opp Grant | \$500.00             |             | \$500.00    | \$1,000.00<br>ACCEPTED |
|          |                            | \$7,588.00           |             | \$7,587.00  | \$15,175.00            |
|          |                            |                      |             |             | -\$15,175.00           |
|          | Options to Pay Net Cost    |                      |             |             |                        |
|          | Work @                     |                      |             |             | ^                      |
|          | Туре                       | Fall 2021            | Spring 2022 | Amount      | Take Action            |
|          | Federal Work-Study (FWS)   | \$2,000.00           | \$2,000.00  | \$4,000.00  | (i) OFFERED            |

#### While on the Award Offer tab, you can also scroll until you reach "Other Resources." This is where students can report outside scholarships.

| )ther    | Resources @                                                                                                    |
|----------|----------------------------------------------------------------------------------------------------|
| <b>i</b> | Scholarship and Other Resources Reporting:<br>Each year many UGA students are awarded scholarships and other resources by sources such as high schools, civic organizations, charitable foundations, businesses, UGA, etc. All awards must be reported to |
|          | Add/View Resource                                                                                                    |

# **Click on Notifications to view important messages**

#### $\equiv$ ATHENA

| Fina | ncial Ai    | d                     |           |               | Award Year:     | 2021-2022       | ~    |          | 3 |
|------|-------------|-----------------------|-----------|---------------|-----------------|-----------------|------|----------|---|
| Home | Award Offer | Financial Aid History | Resources | Notifications | Satisfactory Ad | ademic Progress | Coll | lege Fir | > |

**UNIVERSITY OF GEORGIA** 

#### **Click on College Financing Plan to view the Estimated Cost of Attendance**

| ■ ATHENA |                                                                                                    |                                                                                       |                                                                                                    |                    |
|----------|----------------------------------------------------------------------------------------------------|---------------------------------------------------------------------------------------|----------------------------------------------------------------------------------------------------|--------------------|
|          | Financial Aid                                                                                                    |                                                                                       | Award Year: 2021-2022                                                                                      | ✓ □                |
|          | <pre>Vard Offer Financial Aid History</pre>                                                                           | Resources Notifications                                                               | Satisfactory Academic Progress                                                                             | College Financing  |
|          | Information about the Cost of Attendance an prescribed by the U.S. Department of Educat institutions (if applicable). | d aid that you have been awarded is pro<br>ion which allows you to easily compare y   | vided below. The college financing plan is a standard<br>our awards and costs between multiple higher educ | l format<br>iation |
|          | University of Georg<br>Adia Respress Barnes, 8117                                                                     | gia (Athens Campus)<br>53601                                                          | 03/02/2021                                                                                                 |                    |
|          | Expected Family Contribut<br>Based on FAFSA                                                                           | ion                                                                                   | <b>\$0</b> / yr                                                                                            |                    |
|          | As calculated by the institution using<br>Based on Institutional Methodolo<br>Used by most private institutions in a  | information reported on the FAFSA or to your insi<br><b> 259</b><br>ddition to FAFSA. | itution.<br>/ yr                                                                                           |                    |
|          | Total Cost of Attendance 2                                                                                            | 021-2022                                                                              | Off Compute Desidence                                                                                      |                    |
|          | Tuition and fees                                                                                                    | On Campus Residence                                                                   | \$12.080                                                                                                   |                    |
|          | Housing and meals                                                                                                    | \$10,328                                                                              |                                                                                                    |                    |
|          | Books and supplies                                                                                                    |                                                                                       | \$1,052                                                                                                    |                    |
|          | Transportation                                                                                                    |                                                                                       | \$1,254                                                                                                    |                    |
|          | Other education costs                                                                                                 |                                                                                       | \$3,008                                                                                                    |                    |
|          | Estimated Cost of Attendance                                                                                          | \$27,722 / yr                                                                         |                                                                                                    |                    |